# Aplicación de prácticas de laboratorio. Manual de uso.

*Realizado por :* UNED. Vicerrectorado de Ordenación Académica y Calidad *Revisado por :* Centro Asociado UNED Tudela

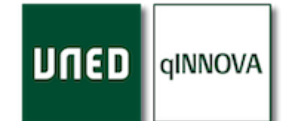

## Tabla de contenido

| Inicio de sesión                                                                           |               |
|--------------------------------------------------------------------------------------------|---------------|
| Tipos de acceso, roles y enlaces                                                           | 4             |
| Dortado                                                                                    | 6             |
| Pot taua                                                                                   |               |
| Mede Cuedros y Mede Lista                                                                  |               |
| Solostor do gurso ocodómico                                                                | ······ /<br>o |
| Filtros de grupos de préctices                                                             | 0 0<br>Q      |
| Potonos de acción en la portada                                                            | 0<br>0        |
| Mis slumpes                                                                                | 0<br>0        |
| Mis utumnos                                                                                | o             |
| Coligitudos                                                                                | 9             |
| Soncitudes                                                                                 | 9             |
| Munual de uso                                                                              | 9             |
|                                                                                            | 9             |
| Configuración de laboratorios y grupos de prácticas                                        |               |
| El árbol de prácticas                                                                      |               |
| Agregar un nuevo elemento                                                                  | 11            |
| Borrar un elemento                                                                         |               |
| Ficha centros de trabajo (laboratorios)                                                    |               |
| ¿Quién puede configurar los centros de trabajo (laboratorio)?                              |               |
| Grupos de prácticas                                                                        |               |
| ¿Quién puede configurar los grupos de prácticas?                                           |               |
| Ficha grupo de prácticas                                                                   |               |
| Botones de gestión                                                                         | 13            |
| Ver solicitudes                                                                            | 13            |
| Duplicar grupo de prácticas                                                                | 14            |
| Botones de acción                                                                          | 14            |
| Plazas visibles                                                                            | 14            |
| Informes                                                                                   | 14            |
| Prácticas profesionales (practicum)                                                        | 14            |
| Opciones avanzadas                                                                         | 14            |
| Botones de ayuda                                                                           | 15            |
| Manual de ayuda                                                                            | 15            |
| Video sobre la configuración                                                               | 15            |
| Gestionar las solicitudes de los estudiantes                                               |               |
| Filtros de solicitudes                                                                     | 15            |
| Tabla de solicitudes                                                                       | 15            |
| Tabla resumen de totales                                                                   | 15            |
| Registrar un alumno en un grupo de prácticas/laboratorio (registrar un alumno en un grupo) | 16            |
| Gestionar una solicitud                                                                    | 17            |
| Resumen solicitudes                                                                        | 17            |
| Marcar como pendiente                                                                      | 17            |
| Marcar como aceptada                                                                       |               |
| Marcar como denegada                                                                       |               |
|                                                                                            |               |

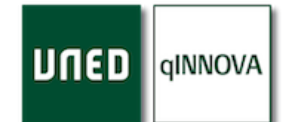

| Marcar como realizada                                        |    |
|--------------------------------------------------------------|----|
| Borrar solicitud                                             |    |
| Enviar email                                                 |    |
| Simular alumno                                               |    |
| Ver plaza                                                    |    |
| Botones de acción en solicitudes                             |    |
| Listado sin paginar                                          |    |
| Redactar emails                                              |    |
| Modificar solicitudes                                        |    |
| Botones de documentación y exportación a hojas de cálculo    | 20 |
| Solicitudes                                                  |    |
| Solicitudes por alumno                                       |    |
| Resumen solicitudes                                          | 20 |
| Informes                                                     | 21 |
| Informes de centros de trabajo                               | 21 |
| Informes de grupos de prácticas                              | 21 |
| Sección para los estudiantes                                 | 22 |
| Cómo un estudiante puede solicitar un grupo de prácticas     | 23 |
| Información sobre el estado de la solicitud de un estudiante | 24 |

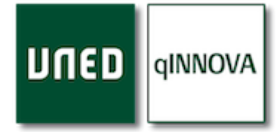

## Inicio de sesión

Para poder acceder a la aplicación, se debe seguir la siguiente tabla de roles y rutas para acceder de forma correcta.

Tipos de acceso, roles y enlaces

| ROL                   | DESCRIPCIÓN                                                                                                    | RUTA DE ACCESO                                                                                      | TIPO DE ACCESO     |
|-----------------------|----------------------------------------------------------------------------------------------------|----------------------------------------------------------------------------------------------------|--------------------|
| PAS                   | Persona del Centro Asociado<br>UNED, Facultad o Escuela que tenga<br>que gestionar las plazas (y<br>solicitudes) de prácticas de los<br>centros a los que tiene acceso.<br>Normalmente el suyo propio y sus<br>subcentros.                                                                                                    | qinnova.uned.es                                                                                     | Autenticación UNED |
| Profesor<br>tutor     | Una vez dentro de la aplicación,<br>únicamente podrá ver/gestionar las<br>plazas (y solicitudes) de aquellas<br>prácticas que imparte en aquellos<br>Centros Asociados UNED tal y como<br>esté configurado en Akademos.                                                                                                    | qinnova.uned.es/docente                                                                             | Autenticación UNED |
| Equipo<br>docente     | Lo mismo que un profesor tutor,<br>pero en este caso podrá únicamente<br>ver (no modificar) las plazas (y<br>solicitudes) de aquellas asignaturas<br>de las que forma parte del equipo<br>docente de todos los Centros<br>Asociados UNED.<br>Las plazas (y solicitudes) que se<br>han generado en su Facultad o<br>Escuela sí que las podrá modificar. | qinnova.uned.es/docente                                                                             | Autenticación UNED |
| Estudiante            | Todos los estudiantes pueden<br>entrar al apartado de prácticas, aún<br>sin tener en su matrícula una<br>asignatura que implique prácticas.<br>Las plazas a las que tendrán<br>acceso serán las de prácticas de su<br>matrícula para el curso académico<br>que indiquen.                                                                               | Una vez hecho login en<br>Campus UNED tienen un<br>enlace de acceso a su<br>sección de estudiantes. | Autenticación UNED |
| Facultad o<br>Escuela | Lo mismo que el rol de equipo<br>docente, sólo que en este caso<br>únicamente podrá ver (no<br>modificar) las plazas (y solicitudes)<br>que tienen las asignaturas que<br>engloba dicha Facultad o Escuela.                                                                                                    | qinnova.uned.es/docente                                                                             | Autenticación UNED |

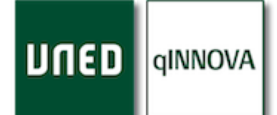

| Campus    | Es lo mismo que el rol de PAS,<br>pero en este caso tienen acceso a<br>todas las plazas de todos los Centros<br>Asociados UNED que pertenecen a<br>ese Campus. | qinnova.uned.es | Autenticación UNED |
|-----------|----------------------------------------------------------------------------------------------------|-----------------|--------------------|
| Rectorado | Es lo mismo que el rol de PAS,<br>pero en este caso tienen acceso a<br>todas las plazas de todos los Centros<br>Asociados UNED.                                | qinnova.uned.es | Autenticación UNED |

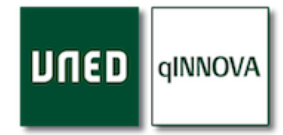

## Portada

Una vez iniciada la sesión de forma correcta y dentro de la plataforma, lo primero que se muestra es este apartado. Para poder acceder a las prácticas de laboratorio, haga click en la pestaña de '**Grupos de prácticas de laboratorio**'.

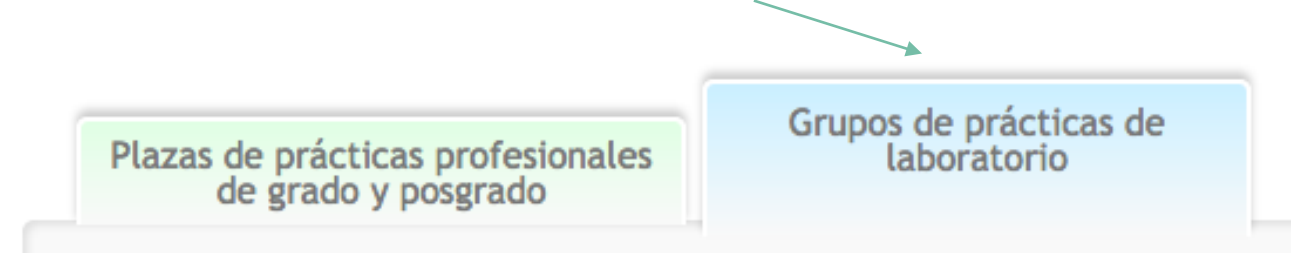

Desde la portada podrá encontrar todos aquellos grupos de prácticas que están disponibles en su centro, agrupados en varios apartados:

- *Grupos con plazas disponibles*: plazas que se encuentran disponibles para que los alumnos sigan solicitando prácticas dado que no se ha alcanzado el aforo máximo indicado para cada una de ellas.
- *Grupos cerrados*: plazas cuyo aforo ya ha sido alcanzado al aceptarse aquellas solicitudes recibidas para cada una de ellas.
- *Grupos ofrecidos desde otros centros asociados*: plazas que otros centros asociados comparten con los estudiantes de mi centro.

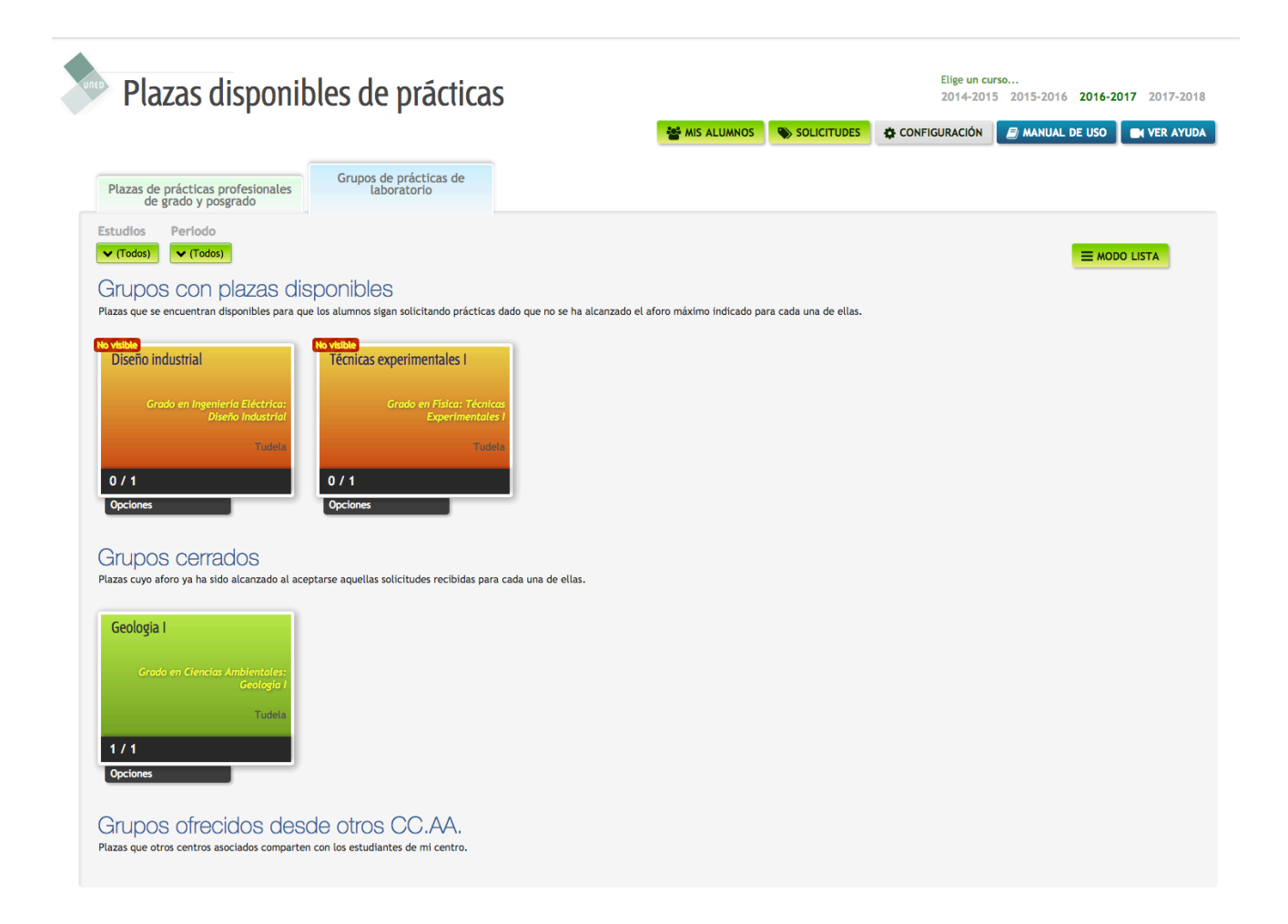

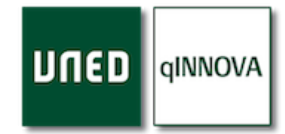

#### Detalle de un grupo de prácticas (caja de color)

A continuación, se muestran cada una de las partes de las que se compone una de estas cajas de color. Indica cada uno de los grupos de prácticas que aparecen en la portada.

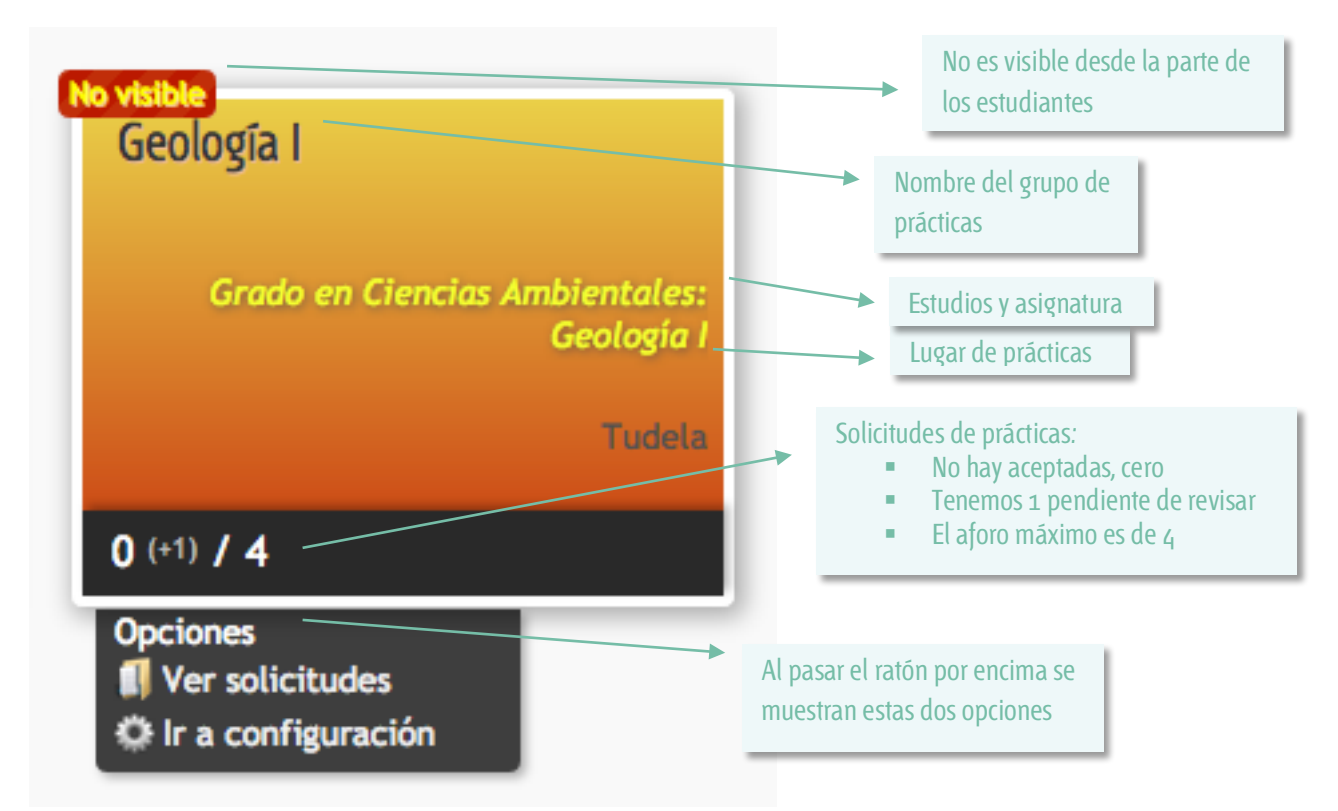

**Nota**: puede pasar el ratón por encima de una caja de color gris para que muestre el centro asociado que está compartiendo ese grupo de prácticas con su centro.

#### Modo Cuadros y Modo Lista

Sirve para alternar la forma en la que se muestran todos estos grupos de prácticas. La vista por defecto es la de 'Cuadros', que lo que hace es mostrarse la información mediante cajas de colores. La otra forma es 'Lista', que lo que hace es mostrar los grupos de prácticas mediante una tabla.

|                                                              |                                                                        | =     | MODO CI         | JADROS     |
|--------------------------------------------------------------|------------------------------------------------------------------------|-------|-----------------|------------|
| Grupo de prácticas<br>No vtelike Diseño industrial<br>Tudeta | Grado: asignaturas<br>Grado en Ingeniería Eléctrica: Diseño Industrial | Horas | Plazas<br>0 / 1 | Configurar |
| No visible Geología I<br>Tudeta                              | Grado en Ciencias Ambientales: Geología I                              | 20    | 0(+1) / 4       | ¢°         |
| No visible Técnicas experimentales I<br>Tudeta               | Grado en Física: Técnicas Experimentales I                             | 25    | 0 / 1           | ¢°         |

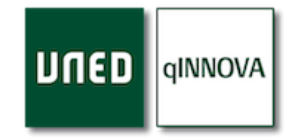

#### Selector de curso académico

Este selector aparece en cada sección de la aplicación, dado que mediante el mismo puede seleccionar el curso académico que necesite. Por defecto se muestra el curso actual.

## Elige un curso... 2014-2015 2015-2016 2016-2017 2017-2018

Filtros de grupos de prácticas

Puede filtrar los grupos de prácticas que se muestran de inicio, para encontrar de forma rápida aquellos grupos que necesite. Botones de acción en la portada

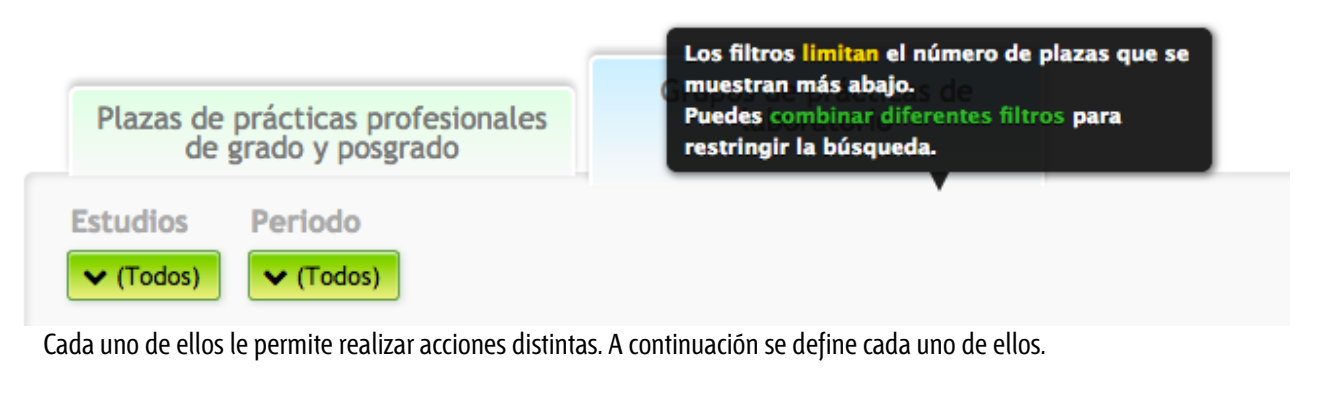

|  |  | S MIS ALUMNOS |  | CONFIGURACIÓN | 🗐 MANUAL DE USO | VER AYUDA |
|--|--|---------------|--|---------------|-----------------|-----------|
|--|--|---------------|--|---------------|-----------------|-----------|

#### Mis alumnos

Muestra un listado de todos los alumnos del centro con asignaturas de prácticas de laboratorio. Dispone de una serie de filtros y un buscador. Además, puede redactar un email personalizado a los alumnos seleccionados previamente. Para ello utilice las casillas de selección.

| Alumno:                               | s de prá                     | cticas de laborato                                                                  | orio para el            | curso 2016-1 <sup>-</sup> |
|---------------------------------------|------------------------------|-------------------------------------------------------------------------------------|-------------------------|---------------------------|
| Buscar un alum<br>Escribe los datos d | <b>no</b><br>del alumno en r | nayúsculas y pulsa 'Enter'                                                          |                         |                           |
| por nombre y ape                      | ellidos                      | Q,                                                                                  |                         |                           |
| Estado sol.                           | Estudios                     | Asignatura                                                                          |                         |                           |
| ✓ (Todos)                             | ✓ (Todos)                    | 🗸 (Todos)                                                                           |                         |                           |
|                                       |                              |                                                                                     |                         |                           |
|                                       | Envío                        | de emails a los alumnos                                                             |                         |                           |
|                                       | Las dire<br>redactes         | cciones de correo electrónico a las que se va<br>a continuación son las siguientes: | a a enviar el email que |                           |
|                                       |                              | NA LAND ON I A SAMPLEMENT OF                                                        | 2 emails en total       |                           |
|                                       | Asunto                       | (editar)                                                                            |                         |                           |
|                                       | Conter                       | ido (oditar)                                                                        |                         |                           |
|                                       |                              |                                                                                     |                         |                           |

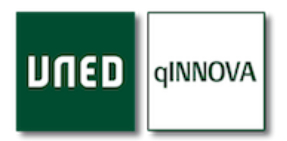

| Alumno                   | Email                         | DNI                 | Estado solicitudes                 | Ver solicitudes | Selección de alumnos            |
|--------------------------|-------------------------------|---------------------|------------------------------------|-----------------|---------------------------------|
| and a measure            | ACCOUNTS OF THE OWNER         | 10000               | Sin solicitudes                    |                 |                                 |
| tennessenen              | ( ennant gruppet              | 20000               | Sin solicitudes                    |                 |                                 |
|                          |                               |                     |                                    |                 | SELECCIONAR TODOS               |
|                          |                               |                     |                                    |                 | Total: 2 alumnos de 2 (100,00%) |
| 71013118 Procesadores de | l Lenguaje II (Grado en Inger | niería Informática) |                                    |                 |                                 |
|                          |                               |                     |                                    |                 |                                 |
| Alumno                   | Email                         | DNI                 | Estado solicitudes                 | Ver solicitudes | Selección de alumnos            |
| Alumno                   | Email                         |                     | Estado solicitudes Sin solicitudes | Ver solicitudes | Selección de alumnos            |
| Alumno                   | Email                         |                     | Estado solicitudes Sin solicitudes | Ver solicitudes | Selección de alumnos            |

#### Configuración

Permite acceder a la parte de configuración de grupos de prácticas. Véase apartado de Configuración.

Solicitudes

Muestra todas las solicitudes de prácticas de laboratorio de los estudiantes. Véase apartado de <u>Solicitudes</u>.

#### Manual de uso

Puedes consultar el manual en pdf de la aplicación haciendo click en este botón.

Ver ayuda

Muestra un videotutorial en el que se explica brevemente el funcionamiento de esta sección de la aplicación.

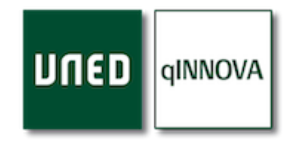

## Configuración de laboratorios y grupos de prácticas

Desde esta sección puede configurar todos los grupos de prácticas que los alumnos (de su centro y de otros centros) van a tener disponibles, indicando tanto el laboratorio donde van a realizar las prácticas como el número de horas, la/s asignatura/s de prácticas que se van a realizar, etc...

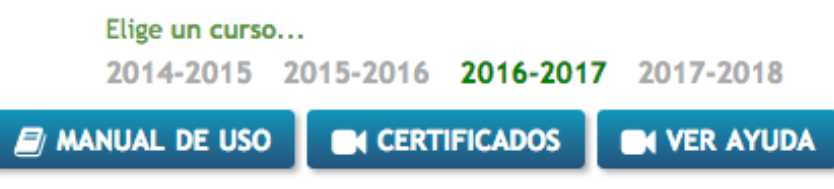

Como en todas las secciones de la aplicación, tenemos un video demostrativo de cómo funciona y qué podemos hacer en esta sección.

#### El árbol de prácticas

Se trata de un árbol de ficheros, donde podremos encontrar los convenios únicos de laboratorio: Prácticas CC.AA., Prácticas de facultades y Prácticas en entidades externas. En cada uno de ellos tendremos la posibilidad de crear los diferentes laboratorios que necesitemos, y ya, dentro de éstos, los grupos de prácticas.

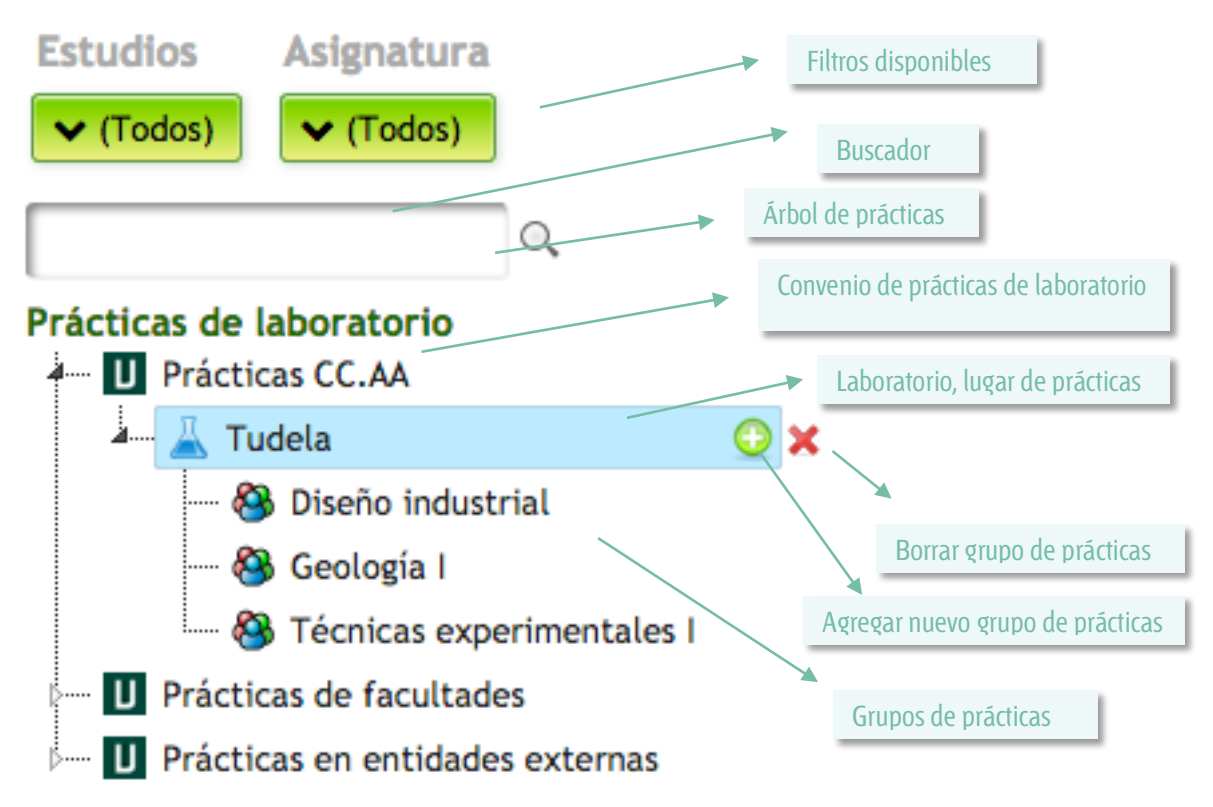

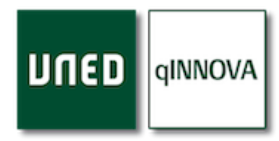

#### Agregar un nuevo elemento

Para poder agregar un nuevo elemento al árbol, lo que hacemos es pasar por encima del contenedor (padre) y pulsamos el botón de un más blanco dentro de un círculo verde. Nos pedirá el nombre del elemento que vamos a agregar (hijo), y tras ponerlo, pulsaremos el botón de 'Inserta'. En la siguiente captura vemos como estamos agregando un nuevo grupo de prácticas.

| Insertar nuevo     |                                      |
|--------------------|--------------------------------------|
| Centros de trabajo | Nombre de la plaza / plazas (editar) |
|                    | CANCELAR VINSERTA                    |

#### Borrar un elemento

| ¿Seguro que quieres borrar el elemento? | Para poder borrar un elemento, tendremos que pulsar el botón del aspa roja.<br>Pide confirmación antes de ser borrado.<br>Tenga en cuenta que no todo se puede borrar en cualquier momento. A |
|-----------------------------------------|----------------------------------------------------------------------------------------------------|
| Cancelar Aceptar                        | continuación, se muestran los casos de esta índole:                                                                                                    |

- 1. Un grupo de prácticas no se puede borrar si existen solicitudes registradas para el mismo, por lo que, para ser borrado, antes tienen que ser borradas las solicitudes asociadas al grupo de prácticas que se está borrando.
- 2. Un centro de trabajo (laboratorio) no se puede eliminar si contiene algún grupo de prácticas, da igual si están en este curso académico o en otros.

#### Ficha centros de trabajo (laboratorios)

Cuando selecciona un centro de trabajo (laboratorio) en el árbol, a la derecha se muestra su correspondiente ficha. Los datos que se muestran se guardan conforme se van rellenando.

| Prácticas de laboratorio                                                                 | Datos centro de trabajo |                                     |                         |
|------------------------------------------------------------------------------------------|-------------------------|-------------------------------------|-------------------------|
| <ul> <li>Contenti Orico General</li> <li>nuevo</li> <li>Prácticas CC.AA</li> </ul>       | Centro<br>de<br>trabajo |                                     | Centro<br>de<br>trabajo |
| → Ludela<br>→ So Diseño industrial<br>→ So Geología I                                    | NIF/CIF<br>centro       | Centro<br>Gestor                    | (corto)                 |
| Genicas experimentales I     Prácticas de facultades     Prácticas en entidades externas | Datos de contacto       | UNED                                |                         |
|                                                                                          | Dirección               |                                     | Código<br>postal        |
|                                                                                          | Población Tudela        | Provincia Navarra                   | País 🂫                  |
|                                                                                          | Teléfono 🍡              | Emails<br>separados<br>por<br>comas | Web 🍡                   |
|                                                                                          | Persona de contacto     |                                     |                         |
|                                                                                          | Nombre y apellidos      | Cargo                               | Sexo 🤝                  |
|                                                                                          | Email                   |                                     | Teléfono                |

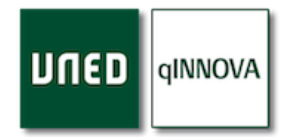

#### ¿Quién puede configurar los centros de trabajo (laboratorio)?

Los centros de trabajo (laboratorios) podrán ser registrados por el pas (del centro asociado, facultad, escuela o rectorado), responsables de la aplicación en las facultades o escuelas y los profesores tutores de las asignaturas de prácticas en los CCAA. Una vez registrado, estará disponible en todos los cursos académicos.

#### Grupos de prácticas

#### ¿Quién puede configurar los grupos de prácticas?

Los grupos de prácticas podrán ser registrados por el pas (del centro asociado/ facultad o escuela), responsables de la aplicación en las facultades o escuelas y profesores tutores de las asignaturas de prácticas en los CCAA.

#### Ficha grupo de prácticas

Cuando selecciona un grupo de prácticas en el árbol, a la derecha se muestra su correspondiente ficha. Los datos que se muestran se guardan conforme se van rellenando.

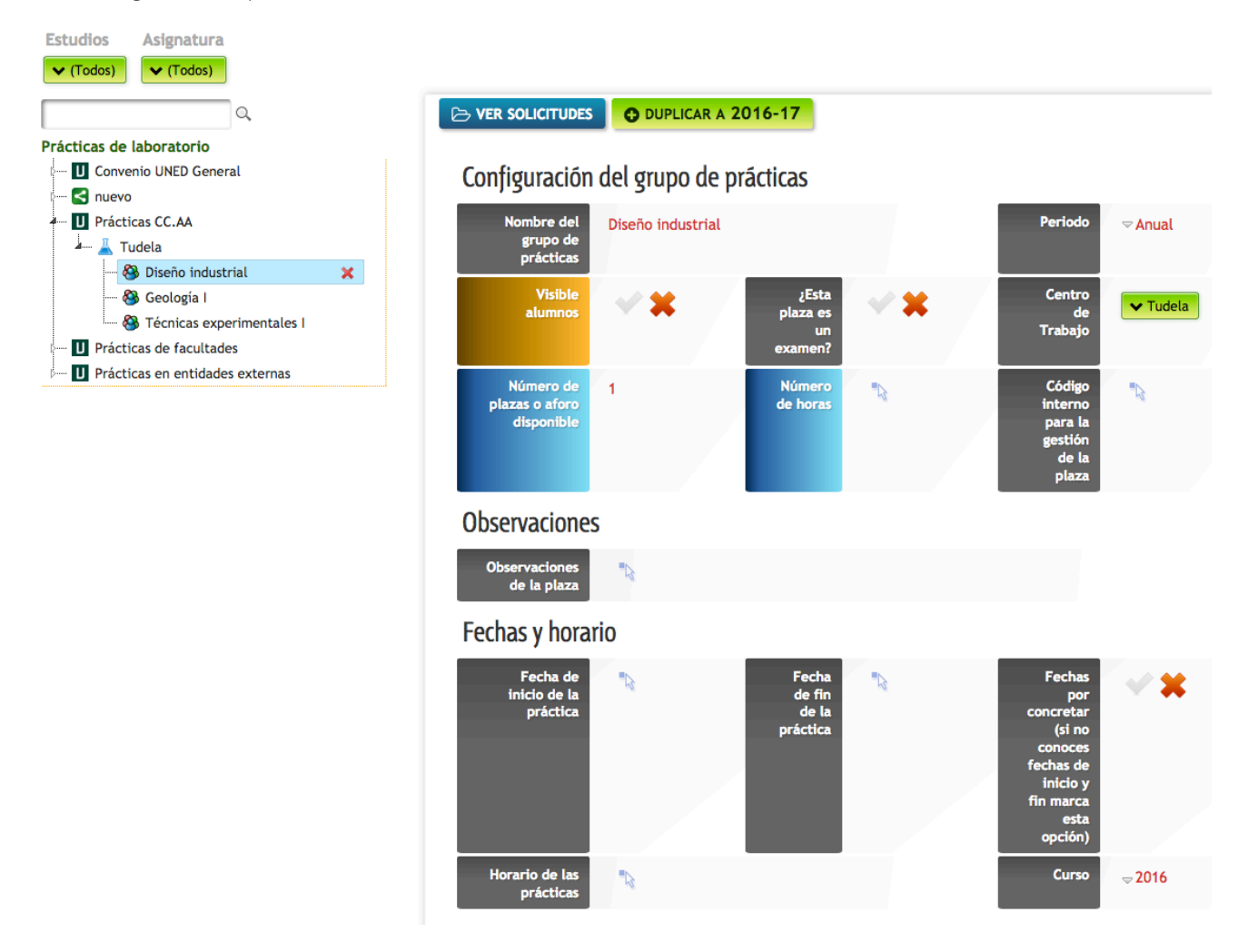

De entre todos los campos a rellenar, se recomienda al menos que revise/indique los siguientes:

- Nombre del grupo de prácticas: es el nombre (rótulo) que se muestra al alumno.
- *Visible alumnos*: si está activado, este grupo de prácticas estará disponible para aquellos estudiantes que en su matrícula tengan las asignaturas que se han configurado para el grupo. Los grupos de prácticas pueden configurarse en etapas según vayamos conociendo los datos. Los estudiantes <u>NO verán las plazas hasta que no las pongamos visibles</u>.
- *Número de plazas o aforo disponible*: es el aforo que el grupo de prácticas va a tener.
- Número de horas: horas que van a durar las prácticas.

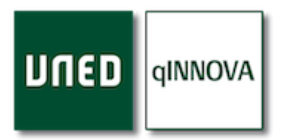

- *¿Esta plaza es un examen*?: sirve para diferenciar de cuando son prácticas teóricas o bien son la parte de las prácticas en las que se realiza un examen.
- *Fechas y horario*: las fechas que se indican aquí son las de inicio y de fin de las prácticas. Si las prácticas son varios días dentro de ese rango de fechas, puede indicarlo en el campo de Observaciones, o incluso en el de horario, ya que son campos que el estudiante puede ver desde su espacio de alumno. Si no conoce todavía estas fechas, puede marcar la casilla de *Fechas por concretar*.
- Asignaturas de prácticas permitidas: mediante un buscador tendrá la posibilidad de configurar las asignaturas de prácticas para este grupo. Si la asignatura es compartida con varios grados, sólo es necesario introducir la asignatura una única vez.

## Asignaturas de prácticas permitidas

| Como no se ha indicado un grado permitido en el convenio de esta plaza, aparecen todas las asignatras de práticas disponibles                                                                                                 |
|----------------------------------------------------------------------------------------------------|
| Debes indicar al menos una asignatura                                                                                                    |
| Asignaturas de prácticas (1 seleccionado)                                                                                                    |
| Especifica la asignatura (de entre todas aquellas que pertenecen al grado o grados permitidos por convenio) a la que esta asociado este conjunto de plazas. Sólo podrán solicitar plaza los estudiantes matriculados en ella. |
| Técnicas Experimentales I (Gradx) (añadir asignaturas)                                                                                                    |

- *Centros Asociados con los que se comparte este grupo de prácticas*: sirve para que el grupo que estamos configurando pueda ser accesible por los estudiantes de los centros que aquí indiquemos. Existen varios casos especiales:
  - 1. Madrid: si escribimos esto, se comparte con este centro y los centros hijos (aulas) de Madrid.
  - 2. Madrid Sur: si escribimos esto, se comparte con este centro y los centros hijos (aulas) de Madrid Sur.
  - 3. Extranjeros: si escribimos esto, se comparte con todos los centros extranjeros (París, Londres, etc...).

## Centros asociados con los que se comparte este grupo de prácticas

| 😨 ¿Compartir con todos los centros?                                                                                |   |
|----------------------------------------------------------------------------------------------------|---|
| Centros (7 seleccionados)                                                                                          | • |
| Los estudiantes de los siguientes centros asociados también podrán solicitar prácticas en este conjunto de plazas. |   |
| Aula de Milagro 🗙 Aula de prueba 1 🗙 Aula de prueba 2 🗴 Cátedra de Calidad Ciudad de T 🕺 Demo 🗙                    |   |
| PruebasWebex » qInnova »                                                                                           |   |
| (añadir centros)                                                                                                   |   |

Botones de gestión

DUPLICAR A 2016-17 

Ver solicitudes

Al hacer click sobre este botón, nos aparecerá la lista de solicitudes que existen para este grupo de prácticas. Para más información, ver apartado de Solicitudes.

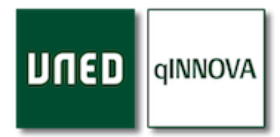

#### Duplicar grupo de prácticas

La aplicación nos ofrece la posibilidad de duplicar los grupos de prácticas que ya tenemos creados en el curso anterior y registrarlos en el curso actual. Para duplicar un grupo de prácticas seguiremos estos pasos:

- 1. En la configuración vamos al grupo que queremos duplicar y hacemos click en el botón 'Duplicar a curso actual'.
- 2. De forma automática la aplicación nos redirige al curso actual, y en el árbol nos aparece el nombre del grupo precedido del texto 'Copia de'. Luego este nombre se puede modificar por el que se necesite.
- 3. Entramos en esta copia y procedemos a modificar aquellos campos que necesitemos, como por ejemplo las fechas o cualquier otro.

#### Botones de acción

En el apartado de configuración existen una serie de botones especiales, cada uno de ellos con una función diferente. Se detallan a continuación:

#### Plazas visibles

Este botón permite configurar <u>todos</u> los grupos de prácticas registrados que tiene el centro asociado, facultad o escuela, y para el curso académico seleccionado, como visibles para los estudiantes. Es una forma rápida y sencilla de ofertar todos los grupos, pero es aconsejable que previamente se repasen todos ellos para comprobar si están todos bien configurados. Pide confirmación previa antes de ponerlos como visibles para los estudiantes.

#### Informes

Permite ver listados en función de lo que se necesite: laboratorios, grupos de prácticas, etc... Ver apartado de Informes.

#### Prácticas profesionales (practicum)

Enlace directo que muestra la configuración análoga a ésta, pero para prácticas profesionales.

#### Opciones avanzadas

Nos abre una ventana emergente con una serie de parámetros avanzados para la configuración de la aplicación de Prácticas de este centro y sus posibles sedes, por lo que la variación de los mismos, puede afectar de forma generalizada al normal funcionamiento de la aplicación sobre su centro, sus sedes y los estudiantes de éstos.

*Nota*: se recomienda preguntar al soporte de la aplicación antes de realizar alguna modificación en estos parámetros, para consensuar las necesidades del centro previamente.

- <u>Configuración de parámetros de tu centro:</u>
  - La primera casilla de verificación: por norma general, los profesores tutores podrán gestionar las solicitudes de las asignaturas que imparten en aquellos centros en los que están configurados en Akademos. Si está activa esta casilla, podrán ver y gestionar aquellas solicitudes que pertenecen a grupos de prácticas de otros centros asociados hermanos. (Por ejemplo: Barcelona sería el centro padre, mientras que Terrassa y Sant Boi serían los centros hijos. Por lo que un profesor tutor de Terrassa podrá ver y gestionar las solicitudes de Barcelona y Sant Boi, siempre que sean de las asignaturas que imaprte.)
  - 2. *La segunda casilla de verificación*: si está activada, entonces un centro padre (Barcelona) al crear un grupo de prácticas, automáticamente se comparte con el resto de centros hijos que tiene (Terrassa, Sant Boi...)
  - 3. *Número máximo de solicitudes*: para las prácticas de laboratorio, se puede configurar el número máximo de solicitudes que un estudiante puede realizar desde su espacio de alumno. No obstante, un pas o un profesor tutor del centro, pueden registrar manualmente las que necesiten para cada estudiante.
- <u>Configuración de asignaturas para las solicitudes de alumnos</u>: por defecto, un alumno puede realizar varias solicitudes de una misma asignatura, independientemente de si tiene o no aceptadas otras solicitudes de esa misma asignatura. Pero si se necesita (por el gran volumen de estudiantes o de solicitudes recibidas) se puede configurar para las asignaturas que se desee que, una vez que a un estudiante se le haya aceptada una solicitud, no pueda seguir solicitando más.

#### Botones de ayuda

Existen una serie de botones que nos ayudan en este apartado de configuración.

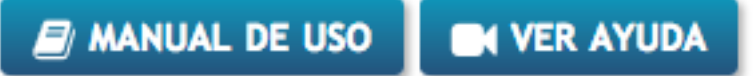

#### Manual de ayuda

Enlace directo para la descarga de este manual.

#### Video sobre la configuración

Se trata de un video que muestra lo básico para poder configurar ciertos aspectos de la configuración. Está basado en prácticas profesionales, pero se puede aplicar perfectamente a las prácticas de laboratorio.

## Gestionar las solicitudes de los estudiantes

Desde este apartado, entre otras muchas opciones, se gestionan todas las solicitudes de los estudiantes de su centro asociado. Podemos ver claramente tres secciones en esta parte de la aplicación, las cuales se detallan a continuación.

#### Filtros de solicitudes

Puede filtrar las solicitudes que se muestran mediante la selección de uno o varios filtros (acumulativos) para encontrar de forma más rápida aquellas solicitudes que necesite.

| Las solicitudes de prácticas que se mue | stran son para <b>grupos de prácticas d</b> e | e laboratorio.                |                    |
|-----------------------------------------|-----------------------------------------------|-------------------------------|--------------------|
| Estado solicitud                        | Tipo de centro                                | Centro de trabajo             | Grupo de prácticas |
| ✓ (Todos)                               | ✓ (Todos)                                     | ✓ (Todos)                     | ✓ (Todos)          |
| Centro gestor                           | Estudios                                      | Asignatura                    |                    |
| ✓ Tudela                                | ✓ (Todos)                                     | ✓ (Todos)                     |                    |
| Grado   Posgrado<br>🛩 (Todos)           |                                               | Buscar solicitudes de alumnos |                    |

#### Nota: existe un buscador de solicitudes de un mismo estudiante.

#### Tabla de solicitudes

Cada una de estas solicitudes está asociada a un alumno de uno de los grupos de prácticas configurados en la parte de configuración.

|   | Fecha Estudiante solicitud            | Observaciones solicitud | Centro<br>gestor | Centro<br>alumno | Grupo de<br>prácticas | Centro de<br>trabajo | Convenio           |            | Selección<br>solicitud |   |
|---|---------------------------------------|-------------------------|------------------|------------------|-----------------------|----------------------|--------------------|------------|------------------------|---|
| 0 | · · · · · · · · · · · · · · · · · · · |                         | Tudela           | Ceuta            | Geología I            | Tudela               | Prácticas<br>CC.AA | 1ª 🖉 🗟 😼 🌺 |                        | ÷ |

*Nota*: cada una de las solicitudes mostradas es una de las filas de esta tabla.

#### Tabla resumen de totales

| Solicitudes pendie              | ntes: | 1 |
|---------------------------------|-------|---|
| Solicitudes acepta              | 0     |   |
| Prácticas superada              | as:   | 0 |
| Solicitudes denega              | adas: | 0 |
| <ul> <li>Pendientes:</li> </ul> | 1     |   |
| Aceptadas:                      | 0     |   |
|                                 | 0     |   |
| Superadas:                      | •     |   |

Se trata de una tabla donde aparece el total de solicitudes que se muestran, en función de los filtros seleccionados.

La parte superior muestra el total de solicitudes pendiente, aceptadas, superadas y denegadas.

La parte inferior nos muestra lo mismo, pero agrupado por cada centro asociado, dado que podemos tener una serie de solicitudes que correspondan a estudiantes matriculados en otros centros asociados que no sean el nuestro.

qINNOVA

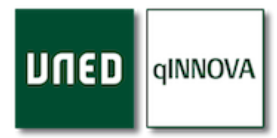

#### Registrar un alumno en un grupo de prácticas/laboratorio (registrar un alumno en un grupo)

Una vez tenga configurado un grupo de prácticas, tendrá que asociar un estudiante a ese grupo. Para ello lo que tiene que

hacer es registrar una solicitud a ese alumno en dicho grupo de prácticas. Dicha solicitud quedará en estado 'pendiente', y no se envía correo de notificación al alumno en el momento de ser registrada.

Para registrar una nueva solicitud para un estudiante, tenga a mano el dni del alumno (puede buscarlo en la sección de la Portada, desde el botón de 'Mis alumnos') y siga estos pasos:

- 1. Busque el grupo de prácticas en la sección de la Portada.
- 2. Pase el ratón por encima de opciones y seleccione 'Ir a configuración'.
- Una vez en la configuración, puede repasar los datos del grupo de prácticas, y si todo es correcto, seleccione el botón de 'Ver solicitudes'.

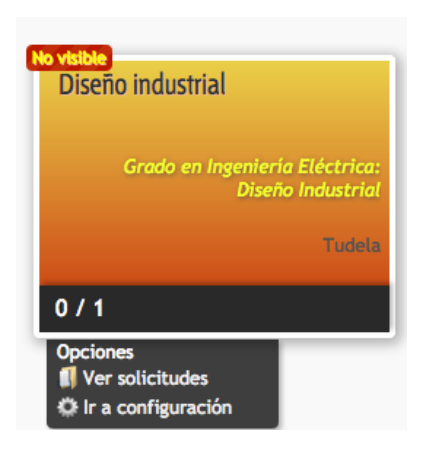

#### 4. Haga click en el botón de 'Crear solicitud'.

| Crear solicitud                                                                                                    |   |                     |
|----------------------------------------------------------------------------------------------------|---|---------------------|
| <ul> <li>Para buscar un estudiante se recomienda hacerlo<br/>mediante su DNI (con o sin letra, prueba ambos)</li> </ul> |   | Buscador de alumnos |
| DNI, email, identificador uned                                                                                          |   | Botón buscar        |
| 46399196P × Q BUSCAR                                                                                                    | C | Datos del alumno    |
| Encontrado:                                                                                                    | e | encontrado          |
| 46399196P:                                                                                                    |   |                     |
| Plazas disponibles para el alumno                                                                                       | - | Grupo de prácticas  |
| ✓ Geología I grupo 1                                                                                                    |   | ya seleccionado     |
| REGISTRAR SOLICITUD                                                                                                    |   | Botón registrar     |

- 5. Escriba el DNI del estudiante en el buscador.
- 6. Haga click en el botón de 'Buscar'.
- 7. Si ha sido encontrado el estudiante, aparecerán sus datos, junto con una lista de grupos de prácticas que tiene disponibles para registrar la nueva solicitud, que por defecto, aparecerá seleccionado ya el grupo correspondiente.
- 8. Haga click en el botón de 'Registrar solicitud'.
- 9. Una vez registrada la solicitud, aparecerá una nueva línea en la tabla de solicitudes del grupo de prácticas.

|          |                    |            |                         |                  |                  |                      |                    |            | + CREAR SOL            |    |
|----------|--------------------|------------|-------------------------|------------------|------------------|----------------------|--------------------|------------|------------------------|----|
|          | Fecha<br>solicitud | Estudiante | Observaciones solicitud | Centro<br>gestor | Centro<br>alumno | Centro de<br>trabajo | Convenio           |            | Selección<br>solicitud |    |
| 9        | 16-02-2017         |            |                         | Tudela           | Ceuta            | Tudela               | Prácticas<br>CC.AA | 1ª 🖉 🗟 😼 🗟 |                        | ¢° |
| Mostrand | o un total de 1    | resultados |                         |                  |                  |                      |                    |            |                        |    |

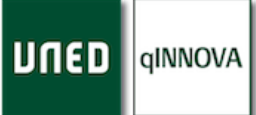

#### Gestionar una solicitud

Para poder interactuar con cada una de las solicitudes de un estudiante, se debe hacer mediante el botón con forma de rueda de reloj (engranaje) situado a la derecha de una solicitud. Pero este botón no siempre se muestra:

- Si el grupo de prácticas está registrado en nuestro centro asociado, facultad o escuela, entonces este botón será mostrado.
- En cambio, si la solicitud parte de un grupo de prácticas que no es de nuestro centro asociado, estaremos viendo esta solicitud (fila de la tabla) porque el alumno es de nuestro centro, pero el botón no se mostrará, porque la gestión de

#### Selecciona una opción

- RESUMEN SOLICITUDES
- MARCAR COMO PENDIENTE
- MARCAR COMO REALIZADA
- MARCAR COMO ACEPTADA
   MARCAR COMO DENEGADA
- BORRAR SOLICITUD
- ENVIAR EMAIL
- SIMULAR ALUMNO
- VER PLAZA

dicha solicitud es obligación del centro que ha registrado ese grupo de prácticas.

Desde este botón de opciones podremos realizar las siguientes acciones:

#### Resumen solicitudes

Muestra una ventana emergente con todas las solicitudes del alumno de dicha solicitud y de la misma asignatura.

#### Resumen de solicitudes del alumno en el curso 2016-17 para esta asignatura

## Datos del alumno y asignatura:

| Prácti               | cas Extern                | has (Psicolo                                                      | gía) (Pr- | Ext) (Grad | o en Psico | logía)         |                           |         |                     |                           |               |
|----------------------|---------------------------|-------------------------------------------------------------------|-----------|------------|------------|----------------|---------------------------|---------|---------------------|---------------------------|---------------|
| Solic                | itude:                    | S:                                                                |           |            |            |                |                           |         |                     |                           |               |
| Estado               | Centro<br>gestor          | Centro<br>trabajo                                                 | Plaza     | Inicio     | Fin        | Horas<br>plaza | Observaciones<br>internas | Pref.   | Tutor de la entidad | Profesor<br>tutor<br>c.a. | Configuración |
| 9                    | Tudela                    | Centro<br>Neurológico<br>de<br>Atención<br>Integral<br>(C.N.A.I.) |           | 24-10-2016 | 09-12-2016 | 225            |                           | 1*      |                     | Ver<br>tutores            | Ver plaza     |
| Horas                | S:                        |                                                                   |           |            |            |                |                           |         |                     |                           |               |
| Requerio<br>Asignada | das por la<br>as al alumr | asignatura:<br>no: <b>225</b>                                     | (no exi   | ste un req | uisito def | inido de       | horas para esta a         | signatu | ira)                |                           |               |

#### Marcar como pendiente

Permite modificar esa solicitud como pendiente, es decir, a la espera de que alguien la gestione. Es el estado que por defecto tiene una solicitud una vez se registra.

La aplicación pregunta al usuario si se quiere o no enviar un email de confirmación al estudiante de esa solicitud. Por lo que si consentimos, entonces se le enviará un email al alumno, indicando que se le ha puesto como pendiente dicha solicitud.

**NOTA**: el color de la bolita de la izquierda de esta solicitud cambiará a color rojo.

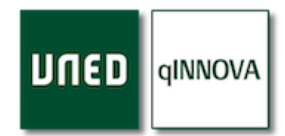

#### Marcar como aceptada

Permite modificar esa solicitud como aceptada. La aplicación pregunta al usuario si se quiere o no enviar un email de confirmación al estudiante de esa solicitud. Por lo que si consentimos, entonces se le enviará un email al alumno, indicando que se le ha aceptado dicha solicitud.

Para el caso de las prácticas de laboratorio, por defecto el número máximo de solicitudes que un alumno puede tener es de tres. Por lo que en el momento en que un estudiante alcanza ese máximo de solicitudes, no puede registrar más desde su parte de alumno, mientras que un pas o un tutor de centro sí que pueden registrarle de forma manual más solicitudes. Este número máximo se puede configurar para su centro asociado desde el apartado de configuración avanzada.

Independientemente de si se envía o no el email de confirmación al estudiante, se muestra una ventana donde puede revisar el resto de solicitudes pendientes que tiene ese alumno <u>de la misma asignatura</u> que ha aceptado, por si quiere denegar alguna de ellas, aunque no es obligatorio el denegarlas si no lo necesita.

| Solicitudes pendientes del alumno en el curso 2016-17 para esta asignatura |                                |                               |                               |                        |                        |                   |          |                        |                 |                        |  |
|----------------------------------------------------------------------------|--------------------------------|-------------------------------|-------------------------------|------------------------|------------------------|-------------------|----------|------------------------|-----------------|------------------------|--|
| <ul> <li>Esta ve</li> <li>Desde ellas.</li> </ul>                          | entana se n<br>la misma p      | nuestra porqu<br>uedes revisa | ue estás ace<br>r el resto de | ptando ui<br>solicitua | na solici<br>les pendi | tud.<br>ientes qu | ıe tiene | este alumno, po        | r si quieres de | negar alguna de        |  |
| Datos                                                                      | Datos del alumno y asignatura: |                               |                               |                        |                        |                   |          |                        |                 |                        |  |
| ۵                                                                          | -                              |                               |                               | Ares' sale             |                        |                   |          |                        |                 |                        |  |
| 📎 Geolog                                                                   | gía I (Grado e                 | n Ciencias Amb                | ientales)                     |                        |                        |                   |          |                        |                 |                        |  |
| Solici                                                                     | tudes                          | oendien                       | tes:                          |                        |                        |                   |          | SELECCIONAR            | TODAS Ø DE      | NEGAR SOLICITUDES      |  |
| Estado                                                                     | Centro<br>gestor               | Centro<br>trabajo             | Plaza                         | Inicio                 | Fin                    | Horas<br>plaza    | Pref.    | Profesor tutor<br>c.a. | Configuraciór   | Selección<br>solicitud |  |
| 9                                                                          | Tudela                         | Tudela                        | Geología I<br>grupo 2         | No<br>indicada         | No<br>indicada         | 20                | 1ª       | Ver tutores            | Ver plaza       |                        |  |

#### **NOTA**: el color de la bolita de la izquierda de esta solicitud cambiará a color verde.

#### Marcar como denegada

Permite modificar esa solicitud como denegada. La aplicación pregunta al usuario si se quiere o no enviar un email de confirmación al estudiante de esa solicitud. Por lo que si consentimos, entonces se le enviará un email al alumno asociado, indicando que se le ha denegado dicha solicitud.

**NOTA**: el color de la bolita de la izquierda de esta solicitud cambiará a color gris oscuro.

#### Marcar como realizada

Esta opción ha de ser seleccionada una vez el alumno ha aprobado las prácticas, y sólo estará disponible si la solicitud está marcada como aceptada.

La aplicación pregunta al usuario si se quiere o no enviar un email de confirmación al estudiante de esa solicitud. Por lo que si consentimos, entonces se le enviará un email al alumno, indicando que se le ha puesto como realizada dicha solicitud.

NOTA: el color de la bolita de la izquierda de esta solicitud cambiará a color verde con un tick.

#### Borrar solicitud

Permite eliminar esta solicitud y pide confirmación al usuario antes de borrarla. Tenga en cuenta que, para poder borrarla, tiene que estar en estado pendiente.

#### Enviar email

Tiene la posibilidad de poder redactar un correo electrónico a ese alumno. Una vez seleccionada esta opción, se muestra una ventana de email personalizado, para que escriba el asunto y el contenido del correo electrónico que será enviado al estudiante.

| E | Envía un email a este alumno |
|---|------------------------------|
|   |                              |
|   | Asunto (editar)              |
|   | Contenido (editar)           |
|   | Enviar correo                |

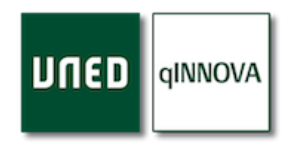

#### Simular alumno

Esta opción hace que se redirija a la parte del alumno de esa solicitud, por lo que podrá ver todos los grupos de prácticas a los que tiene acceso y el estado de las solicitudes que ha registrado ese alumno.

Sirve para aquellos casos en los que el alumno puede tener algún problema a la hora de registrar solicitudes, o bien no tiene visible alguno de los grupos de prácticas.

Se recomienda únicamente usar esta opción para visualizar, pero no tocar nada más, dado que es exactamente lo mismo que el propio estudiante ve cuando se registra en la plataforma.

#### Ver plaza

Al hacer click en esta opción, la aplicación nos redirige (en una nueva pestaña del navegador) a la parte de la configuración, y se abre de forma automática el grupo de prácticas correspondiente a esa solicitud.

#### Botones de acción en solicitudes

A continuación, se describe la funcionalidad de cada uno de estos botones.

| E LISTADO SIN PAGINAR | REDACTAR EMAILS | SELECCIONAR TODAS |  |
|-----------------------|-----------------|-------------------|--|
|                       | -               |                   |  |

#### Listado sin paginar

Por defecto, la tabla de solicitudes se encuentra paginada (20 solicitudes por página), pero mediante este botón, se mostrará un listado ordenado alfabéticamente por apellidos y nombre de alumno y sin paginar, de todas las solicitudes de prácticas de laboratorio de los estudiantes de su centro en el curso académico seleccionado. Puede tardar cierto tiempo en mostrarse, según el número de solicitudes a ser mostradas.

#### Redactar emails

Puedes enviar un correo electrónico personalizado a todos los alumnos de las solicitudes seleccionadas mediante las casillas de selección. Una vez seleccionados, y tras pulsar este botón, se muestra una ventana para redactar el asunto y contenido del email para ser enviado.

*Nota*: tiene la opción de seleccionar todas las solicitudes que se muestran en la tabla mediante el botón de 'Seleccionar todas'.

| redactes a continuación son las si | ónico a las que se va a enviar el email que<br>guientes: |
|------------------------------------|----------------------------------------------------------|
|                                    |                                                          |
|                                    | 1 email en to                                            |
| Asunto (editar)                    |                                                          |
|                                    |                                                          |

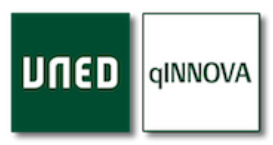

Selección solicitud

#### Modificar solicitudes

Si necesita modificar el estado de varias solicitudes al mismo tiempo, puede utilizar esta opción. Para ello tendrá que seleccionar previamente aquellas solicitudes que va a cambiar su estado mediante las casillas de selección. Una vez seleccionadas, y tras pulsar este botón, se muestra la siguiente ventana:

| Modif                               | icar varia                     | as solicitude                            | S                                                |                                     |                 |                      |                            |
|-------------------------------------|--------------------------------|------------------------------------------|--------------------------------------------------|-------------------------------------|-----------------|----------------------|----------------------------|
| <ul> <li>A cor<br/>envio</li> </ul> | ntinuación se<br>Irá un correo | muestran las solic<br>de notificación al | itudes que has seleccio<br>estudiante asociado a | onado. Recuerda q<br>esa solicitud. | ue, al modifica | nr su estado, lo hai | rás en todas ellas y no se |
|                                     | DNI                            | Estudiante                               | Centro de trabajo                                | Plaza                               | Asignatura      | Centro gestor        | Centro estudiante          |
| 9                                   |                                | 1 4 4 1 4 4 4 4 4 4 4 4 4 4 4 4 4 4 4 4  | Tudela                                           | Geología I grupo 1                  | Geología I      | Tudela               | Ceuta                      |
| 9                                   |                                |                                          | Tudela                                           | Geología I grupo 2                  | Geología I      | Tudela               | Ceuta                      |
|                                     |                                |                                          |                                                  |                                     |                 |                      |                            |

Ahora tiene que seleccionar el nuevo estado para todas esas solicitudes que ha seleccionado. Recuerde que, al modificar su estado, lo hará en todas ellas, y no se enviará un correo de notificación al estudiante asociado a cada solicitud.

#### Botones de documentación y exportación a hojas de cálculo

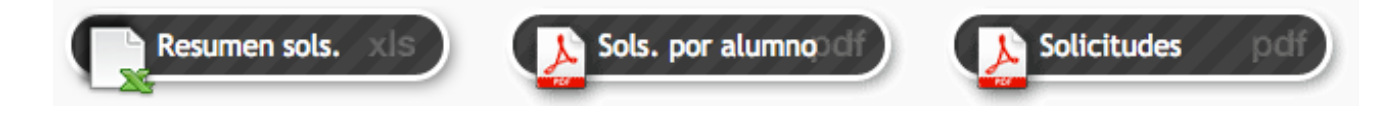

#### Solicitudes

Genera un documento en formato pdf con el listado de solicitudes que se muestran.

#### Solicitudes por alumno

Es lo mismo que el anterior, genera un documento en formato pdf con el listado de solicitudes que se muestran, pero agrupado por estudiante.

#### Resumen solicitudes

Genera una hoja de cálculo (Excel) con el listado de solicitudes (no se tiene en cuenta la paginación).

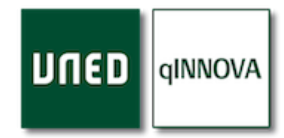

### Informes

Esta opción únicamente está disponible para un usuario con un rol/perfil pas, por lo que un docente (tutor) o alguien que forma parte de un equipo docente, no podrá ver este botón ni acceder a este apartado. Desde aquí podremos generar una serie de listados con información sobre centros de trabajo (laboratorios) y grupos de prácticas.

| Informes de prá                                                      | ácticas             | Elige un curso<br>2014-2015 2015-2016 <b>2016-2017</b> |
|----------------------------------------------------------------------|---------------------|--------------------------------------------------------|
| Selecciona el informe que necesites (ninguno seleccionados / máx. 1) |                     | selecciona todos 🔺                                     |
| Centros de trabajo                                                   | Grupos de prácticas |                                                        |

#### Informes de centros de trabajo

Desde aquí podremos mostrar aquellos centros de trabajo que tiene nuestro centro asociado. Podemos filtrar estos datos por convenio y por asignatura de prácticas de laboratorio.

En cualquier momento podemos volver al punto inicial mediante el botón de 'Selecciona otro informe'.

| Informes d                                      | e prácticas de laborato                                 | orio - Centr                                 | os de trabajo                  | Elige un curso<br>2014-2015 2015-2016 <b>2016-2017</b>   |
|-------------------------------------------------|---------------------------------------------------------|----------------------------------------------|--------------------------------|----------------------------------------------------------|
| Convenio Asignaturas<br>Prácticas CC.AA (Todos) | s                                                       |                                              |                                | SELECCIONA OTRO INFORME                                  |
| Centro de trabajo                               | Centro<br>de<br>¢ trabajo ∲ NIF/CIF ∳ Direcc<br>(corto) | ión <sub>♦</sub> CP <sub>♦</sub> Población ; | ♦ Provincia 	País 	Email 	Tele | éfono ← Web ← de ← por el ← Solicitada ← contacto alumno |
| Tudela                                          | Tudela                                                  | Tudela                                       | Navarra                        |                                                          |
|                                                 |                                                         |                                              |                                | Exportar a XLS   CSV   Excel 2003-07   XML               |
| Genera informe                                  | Título para el documento PDF Informe de prác            | cticas - CentrosTrabajo                      |                                |                                                          |

Una vez mostrados los centros de trabajo, podemos exportarlos a un documento pdf o bien a una hoja de cálculo (excel).

#### Informes de grupos de prácticas

Desde aquí podremos mostrar aquellos grupos de prácticas que tenemos registrados en nuestro centro asociado. Podemos filtrar estos datos por convenio, por centro de trabajo y por asignatura de prácticas de laboratorio.

| Informes d                                      | e prácticas de laboratorio - Plazas                             | Elige un ct<br>2014-201         | ırso<br>5 2015-2016 <b>2016-2017</b>       |
|-------------------------------------------------|-----------------------------------------------------------------|---------------------------------|--------------------------------------------|
| Convenio Centro de trabajo<br>v (Todos) (Todos) | Asignaturas                                                     | 1                               |                                            |
| Nombre de la plaza                              | Centro Plazas<br>en ◆de + total ◆Descripción<br>trabajo (aforo) | + Horas + Fecha<br>de<br>inicio | Fecha Fechas Visible                       |
| Diseño industrial                               | Tudela 1                                                        |                                 | • •                                        |
| Geología I grupo 1                              | Tudela 4                                                        | 20                              | • •                                        |
| Geología I grupo 2                              | Tudela 4                                                        | 20                              | • •                                        |
| Técnicas experimentales I                       | Tudela 1                                                        | 25                              | • •                                        |
|                                                 |                                                                 |                                 | Exportar a XLS   CSV   Excel 2003-07   XML |
| Genera informe poli                             | Título para el documento PDF Informe de prácticas - Plazas      |                                 |                                            |

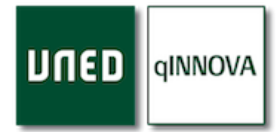

## Sección para los estudiantes

Los estudiantes tienen una sección en la web (practicas.uned.es) desde la que pueden ver los grupos de prácticas que se han ofertado, tanto del centro asociado en el que están matriculados, como de otros centros que hayan podido compartir los grupos de prácticas con su centro.

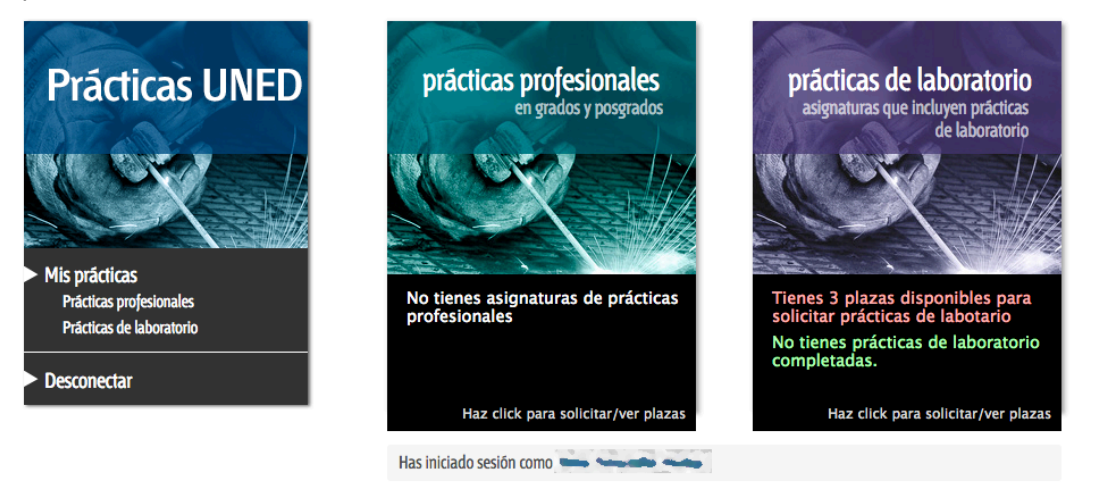

Desde este espacio tienes acceso a las prácticas de tus asignaturas de laboratorio y prácticas profesionales. Puedes seleccionar uno de los dos cuadros de la parte superior para acceder a las plazas disponibles.

Los grupos de prácticas a los que tienen acceso serán todos aquellos cuyas asignaturas de prácticas configuradas se encuentran en su matrícula. También disponen de un videotutorial que les ayudará a entender y utilizar este apartado.

## Videotutorial

|                                              | Company a task                                                                                                    | 6                      |                         |
|----------------------------------------------|----------------------------------------------------------------------------------------------------|------------------------|-------------------------|
| Sin solicita                                 | r                                                                                                    | ~                      |                         |
| Pedagogia                                    | del lunes 4 de agosto al miérosles 22 de octubre de 2014<br>Pedagogo de apoyo<br>Tudela                                       | 160 HOMA 80 CHEDITOR   | Disponible              |
| Administración y<br>Dirección de<br>Empresas | del lunes 4 de agosto al mitrocies 2 de la 214<br>Ayudante de departamento de<br>Centro de trabajo de A Coruña                | 150 Holes   60 cetoros | Disponible<br>19 PAAM   |
| Administración y<br>Dirección de<br>Empresas | del martes 12 de agosto al vienes 31 de octubre de 2014<br>Redactor económico a tiempo parcial<br>Centro de trabajo de Tudeia | 20 HORVA 2 CREDITOR    | Disponible<br>18 PLAZAS |

#### Cómo un estudiante puede solicitar un grupo de prácticas

En la siguiente pantalla podrá ver la oferta de grupos de prácticas para alguna de las asignaturas en las que está matriculado. El plazo en el que podrá registrar la solicitud lo determinará el responsable de prácticas o Profesor Tutor de la asignatura en su centro asociado.

|                      |                                                                            | an interdents many                | Desconect     |
|----------------------|----------------------------------------------------------------------------|-----------------------------------|---------------|
| Prácticas            | de laboratorio                                                             | 50 2014-15 2015-16 <mark>2</mark> | 016-17 2017-  |
| continuación se m    | nuestran todas las prácticas de laboratorio según las asignaturas de tu ma | trícula del curso seleccio        | onado arriba. |
| olicitadas           |                                                                            |                                   |               |
| olicitudes ya revisa | adas por el tutor de las prácticas                                         |                                   |               |
| <u></u>              | del 2 de diciembre de 2016 al viernes 16 de diciembre de 2016              | 8 HORAS                           |               |
| Grado en Química     | Geología CC. químicas Grupo 2                                              |                                   | Aceptada      |
|                      | CA.UNED Barcelona                                                          |                                   |               |
|                      | Lugar de las prácticas Sala de actividades UNED Barcelona Av. Rio de J     | aneiro, 56-58 08016               |               |
| in colicita          |                                                                            |                                   |               |
|                      | del 20 de marzo de 2017 al viernes 31 de marzo de 2017                     | 12.000.0                          |               |
| Grado en Química     | Operaciones Unitarias y Reactores Ou(mices 2                               | IZ HORAS                          |               |
|                      |                                                                            |                                   | Disponible    |
|                      | Facultad de Ciencias - Las Rozas                                           |                                   |               |
|                      | Los días 30 y 31 de marzo de 2017 de 11:00 - 18:00h                        |                                   | 27 PLAZAS     |
| Grado en Química     | del 3 de abril de 2017 al martes 4 de abril de 2017                        | 12 HORAS                          |               |
| olduo ch guinnea     | Operaciones Unitarias y Reactores Químicos 3                               |                                   | Disponible    |
|                      | Facultad de Ciencias - Las Rozas                                           |                                   |               |
|                      | Los días 3 y 4 de abril de 2017 de 11:00 - 18:00h                          |                                   | 27 PLAZAS     |
|                      | del 27 de marzo de 2017 al miércoles 29 de marzo de 2017                   | 12 HORAS                          |               |
| Grado en Química     | Operaciones Unitarias y Reactores Químicos 1                               |                                   | Disponible    |
|                      | Facultad de Ciencias - Las Rozas                                           |                                   |               |
|                      | Los días 27, 28 y 29 de marzo de 2017, de 16:00 - 20:00b                   |                                   | 27 PLAZAS     |
| Aic acigna           | turas do prácticas                                                         |                                   |               |
| nis asigna           | iuras de practicas                                                         |                                   |               |
| Grado en Quím        | ica - 61031109 Geología                                                    |                                   |               |
| Solicitudes a        | probadas: 1 (8 horas). Solicitudes pendientes: 0 (0 horas).                |                                   |               |
| Grado en Quím        | ica - 6103309- Operaciones Unitarias y Reactores Químicos                  |                                   |               |
| Solicitudes a        | probadas: 0 (0 horas). Solicitudes pendientes: 0 (0 horas).                |                                   |               |

Tiene que hacer click en uno de los grupos de prácticas para ver su información, y una vez analizada la oferta, el estudiante tendrá que pulsar el botón de 'Solicitar prácticas' para realizar la solicitud.

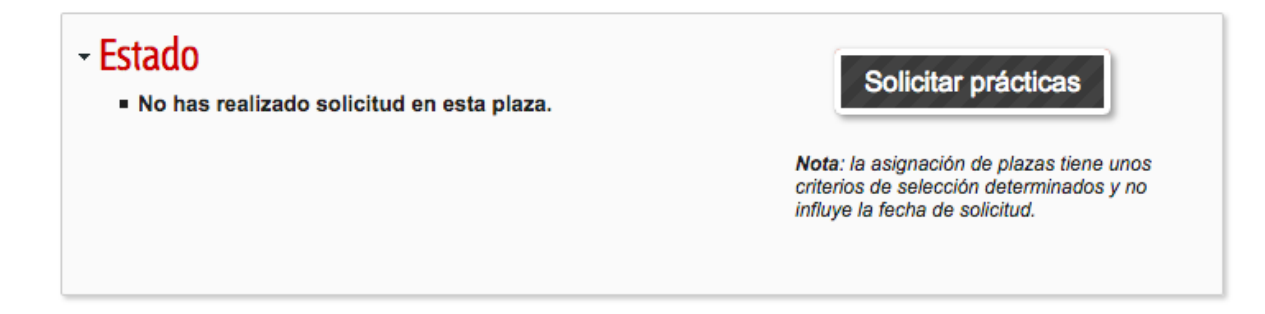

Podrá seleccionar más de un grupo de prácticas por orden de preferencia. El número de grupos que podrá solicitar lo determinará el responsable de las prácticas. La aplicación permite que el estudiante solicite un máximo de tres, con un orden de preferencia, pero el centro asociado puede variar este número máximo de solicitudes de prácticas de laboratorio que un estudiante puede tener. Si alcanza este límite, el estudiante no podrá registrar nuevas solicitudes, pero el pas o el profesor tutor de del centro asociado sí que podrá registrarle nuevas solicitudes de forma manual.

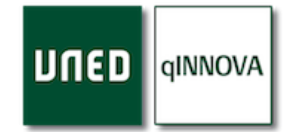

#### Información sobre el estado de la solicitud de un estudiante

Durante el periodo de solicitud, podrá comprobar el estado de la misma haciendo click en el grupo de prácticas para el cuál ha registrado una solicitud.

|                                                     |                                                                                                    | del 2 de diciembre de 2016 al viernes 16 de diciembre<br>de 2016 | Estado     |  |  |
|-----------------------------------------------------|----------------------------------------------------------------------------------------------------|------------------------------------------------------------------|------------|--|--|
| Prácticas UNED                                      | Grado en Química                                                                                                    | Geología CC. químicas Grupo 2                                    | Aceptada   |  |  |
|                                                     |                                                                                                    | CA.UNED Barcelona                                                |            |  |  |
| <ul> <li>Mis prácticas</li> </ul>                   | CA DE LA UNED PROVÍNCIA DE BARCELONA                                                                                                    |                                                                  |            |  |  |
| Prácticas profesionales<br>Prácticas de laboratorio | - Estado                                                                                                    | matos 22 de poviembre de 2016                                    | Aceptada   |  |  |
| Desconectar                                         | <ul> <li>Fecha de solicitud: martes, 22 de noviembre de 2016</li> <li>Orden de preferencia: 1ª. Esta prioridad indica el orden en el que prefieres que sean asignadas las prácticas. Si has solicitado más de una plaza, puedes cambiar el orden de prioridad desde mis prácticas.</li> </ul> Nota: si tienes dudas o problemas puedes ponerte en contacto con tu tutor de prácticas. |                                                                  |            |  |  |
|                                                     | <ul> <li>Resumen asignatura</li> <li>Geología         <ul> <li>Solicitudes aprobadas: 1 (8 horas).</li> <li>Solicitudes pendientes: 0 (0 horas).</li> </ul> </li> </ul>                                                                                                    |                                                                  |            |  |  |
|                                                     | <ul> <li>Documentos de la plaza</li> <li>Documentos aportados a la plaza de prácticas por el tutor de prácticas.</li> </ul>                                                                                                    |                                                                  |            |  |  |
|                                                     | Documentos aportados a tu solicitud Puedes subir los archivos que creas necesarios para la solicitud de esta plaza. El centro podrá solicitar documentación adicional para la valoración de tu solicitud.                                                                                                    |                                                                  |            |  |  |
|                                                     |                                                                                                    |                                                                  |            |  |  |
|                                                     | - Observaciones                                                                                                    | 18 plaz                                                          | NS 8 HORAS |  |  |

Una vez pasado el plazo indicado por el responsable de las prácticas o Profesor Tutor del centro asociado, podrá consultar el grupo de prácticas que se le ha adjudicado. También podrá recibir un mail con el resultado de su selección.